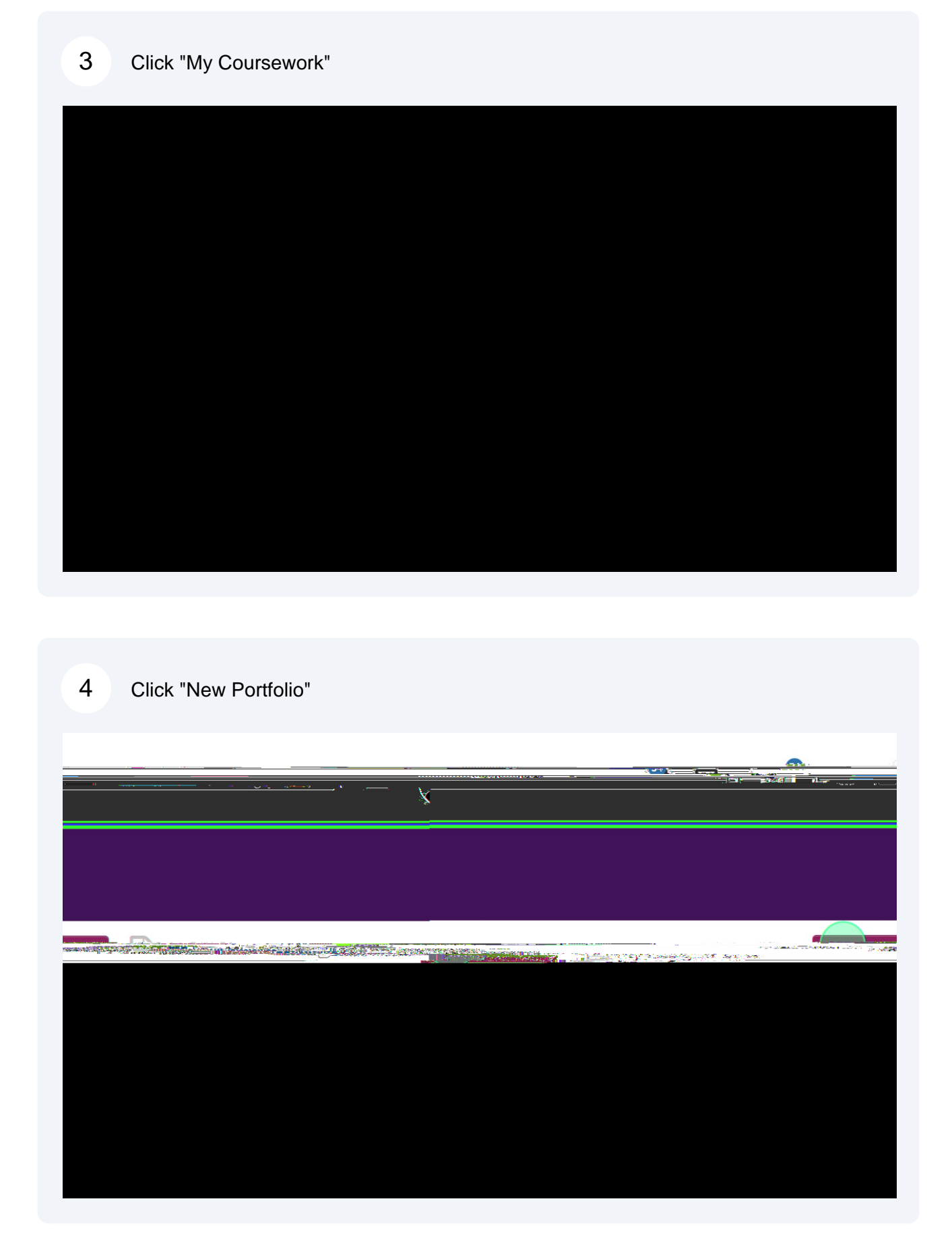

## /BNF ZPVS BQQMJDBUJPO XIBUFWFS ZPV QSFGF: 6TF UNFOV UP DIPPTF \$MQQQMDBBUU1JSPBODUPJSDF\$\*MJOJDBM 1; 3DUJD \$SFBXUIFFO GJOJTIFE

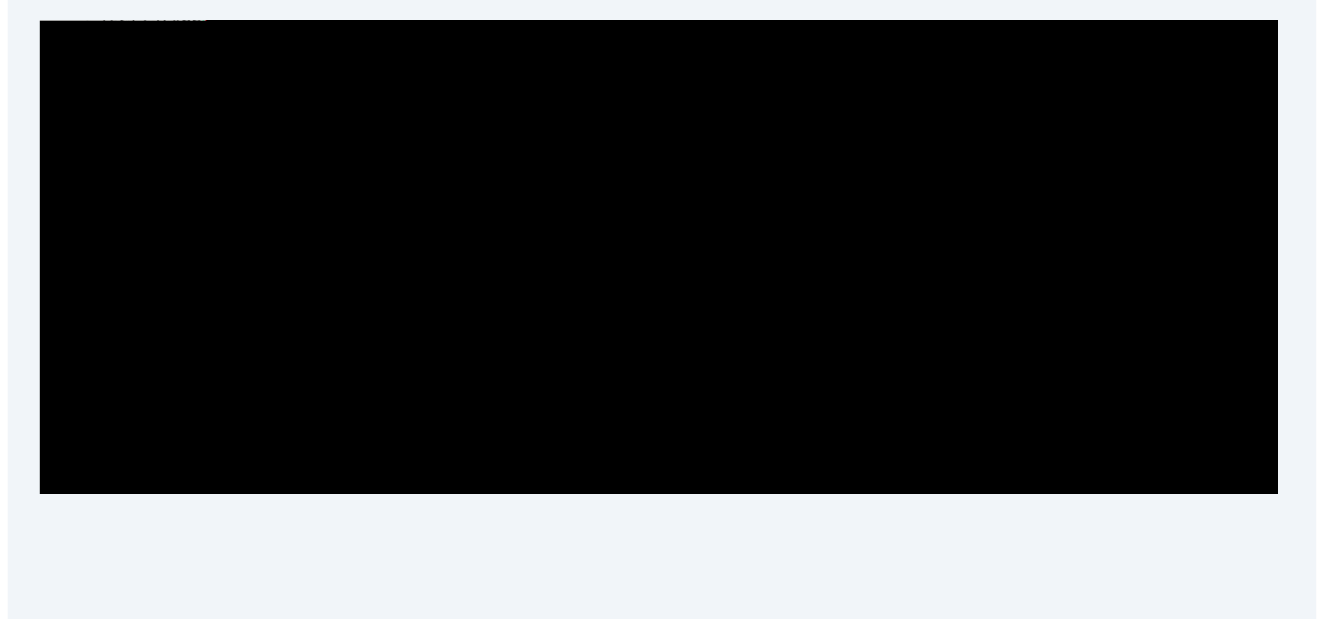

6

Click "Application Form" UP CFHJO

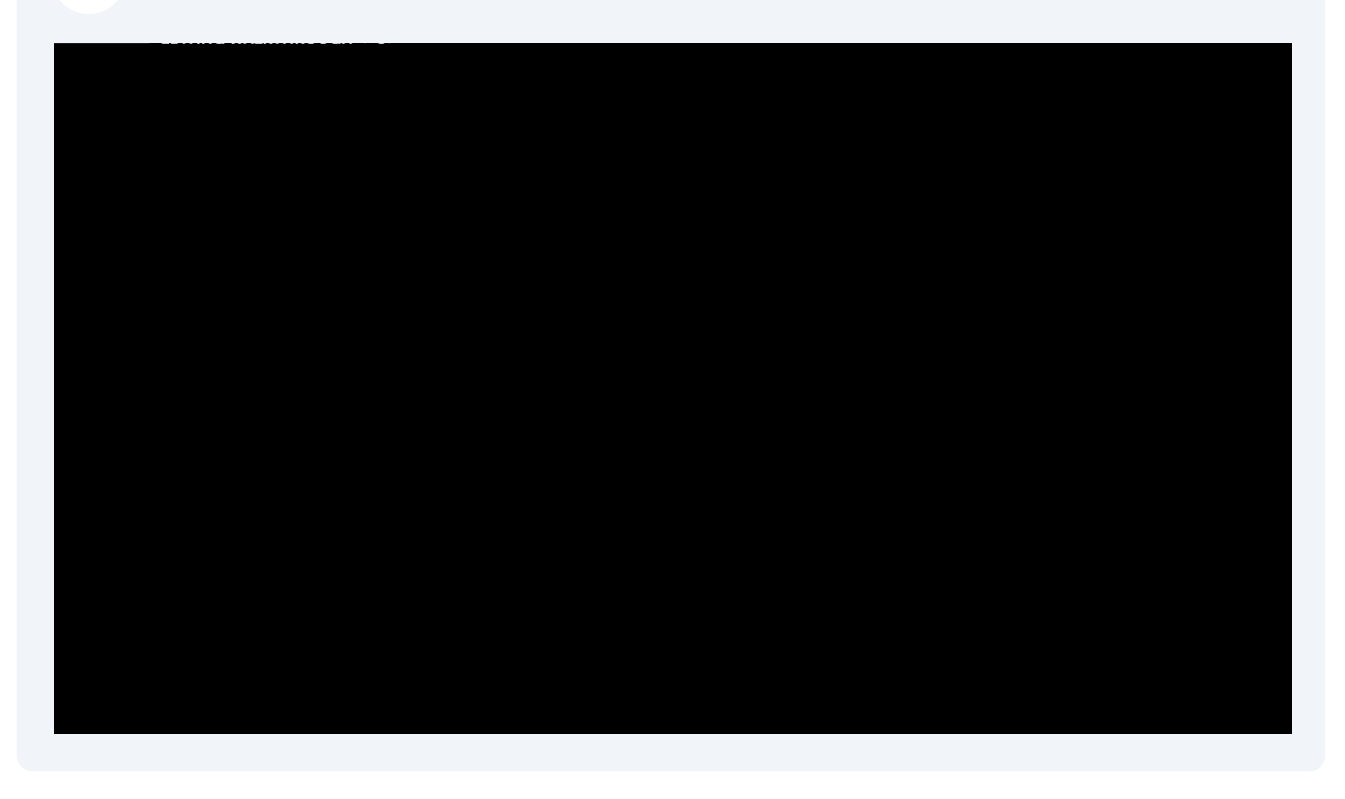

7 Click "Form COE Clinical Practice I Application" PS 'PSN \$MJOJDBM 1S DUJDF

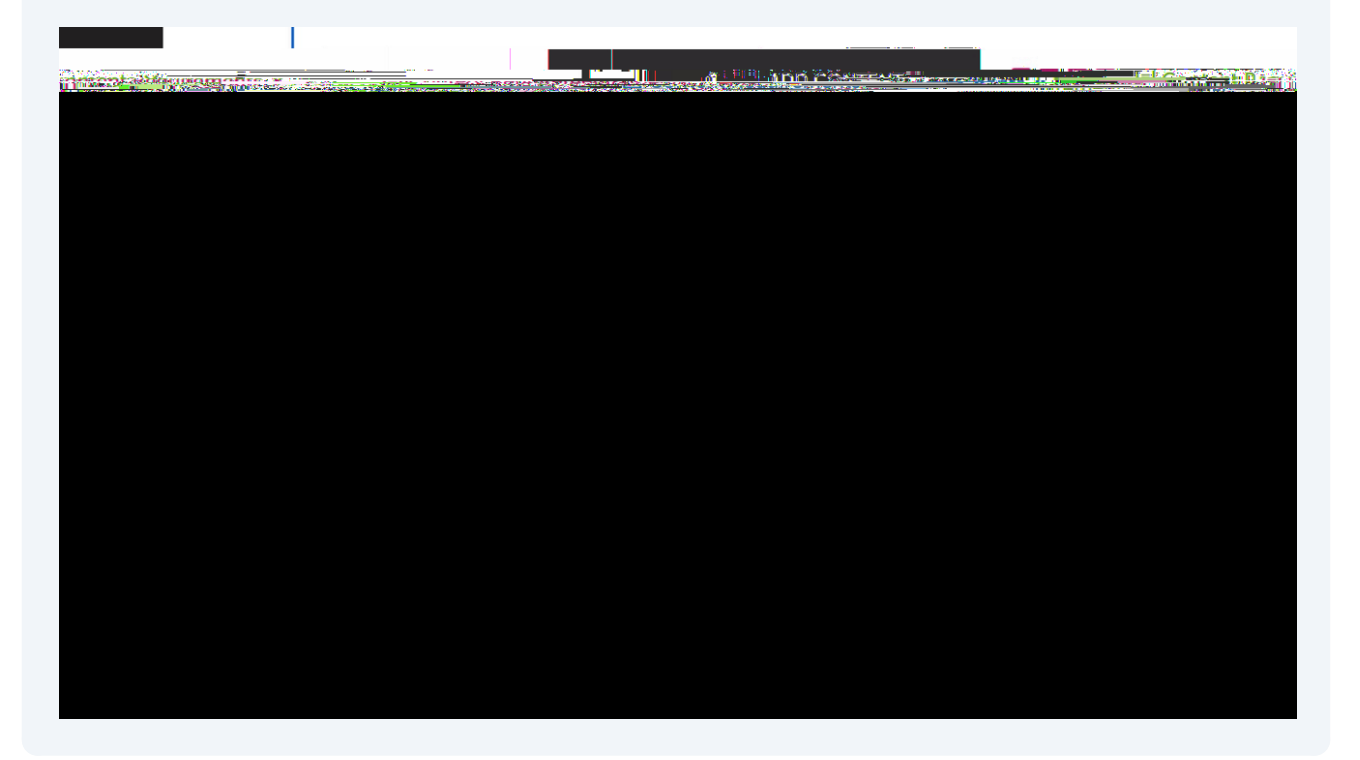

8 Complete all the required fields on the Application form. When complete, click "Save" and then "Next Page"

Upload all the requested documents, then click "Next Page" after each. Click "SUBMIT" when you have completed the whole application.

| - |  |
|---|--|
|   |  |
|   |  |
|   |  |
|   |  |
|   |  |
|   |  |
|   |  |
|   |  |
|   |  |
|   |  |
|   |  |
|   |  |
|   |  |
|   |  |
|   |  |
|   |  |
|   |  |
|   |  |
|   |  |
|   |  |
|   |  |
|   |  |
|   |  |
|   |  |
|   |  |
|   |  |
|   |  |
|   |  |
|   |  |
|   |  |

10 Click UIF CMVF "Submit" UP submit the application for review

| <b>.</b> |                                                                                                    |
|----------|----------------------------------------------------------------------------------------------------|
|          |                                                                                                    |
|          |                                                                                                    |
|          | Cliniucal Practice II pholication Platewild be submitted to Clinical Track reaction Plate Applice Statute Review |
|          |                                                                                                    |
|          |                                                                                                    |

## 9

11 Click "REVIEW SUBMISSION" if you would like to review your submission.

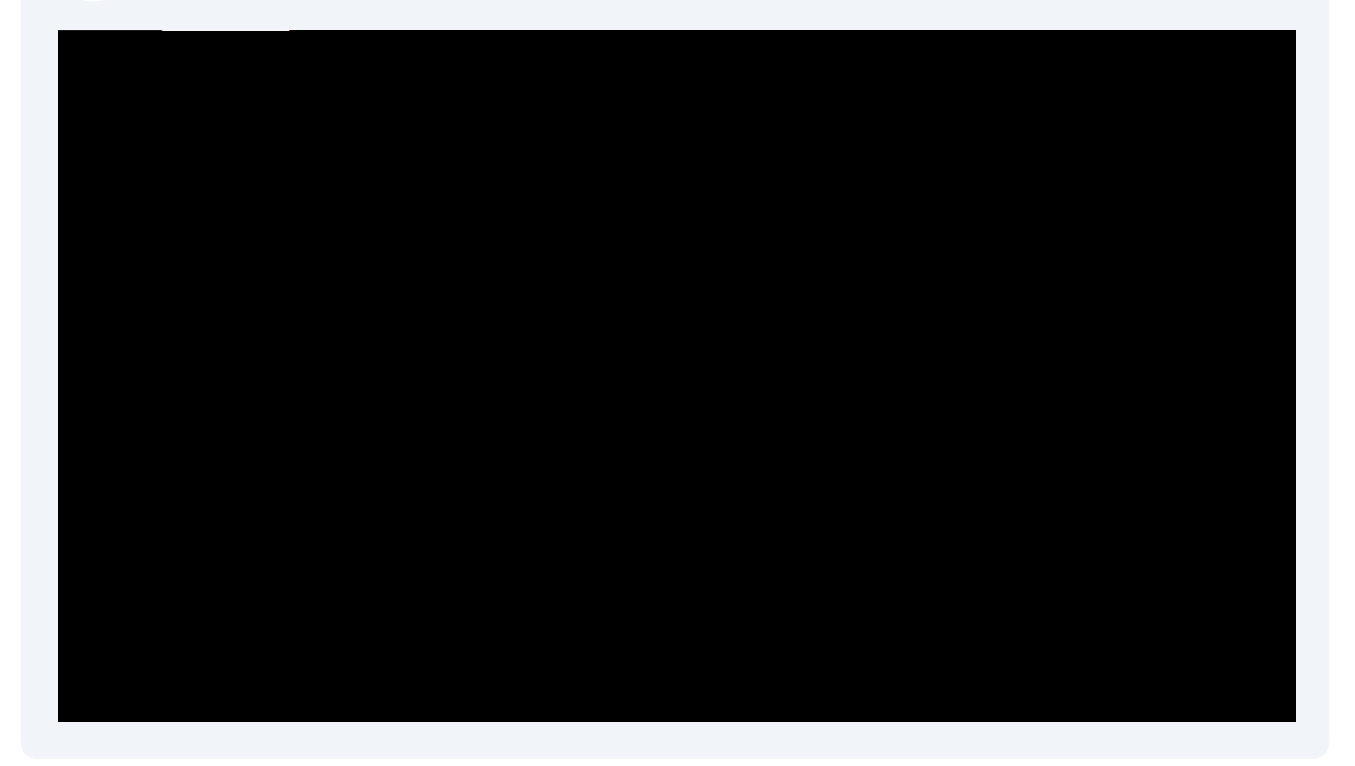

12 If you need to recall your application to make changes, click the menu to the right of the submission date.

| Color looo - Jan Brand Brand Brand Brand                                                                        | Local Probability                                                                                                    |
|----------------------------------------------------------------------------------------------------|----------------------------------------------------------------------------------------------------|
|                                                                                                    |                                                                                                    |
| 24<br>009                                                                                                    |                                                                                                    |
|                                                                                                    |                                                                                                    |
|                                                                                                    | Britislavi Bonnesser and a second or                                                                                                    |
|                                                                                                    |                                                                                                    |
|                                                                                                    |                                                                                                    |
|                                                                                                    |                                                                                                    |
|                                                                                                    |                                                                                                    |
| ENDERGY AND AND AND AND AND AND AND AND AND AND                                                                 | I NITE ARE CONTROL OF A DECEMBER OF A DECEMBER                                                                                                    |
|                                                                                                    | THE RECORD DESCRIPTION OF THE RECORD DESCRIPTION OF THE RECORD DESCRIP |
|                                                                                                    | 1 Stand Market                                                                                                    |
|                                                                                                    |                                                                                                    |
| - story                                                                                                    |                                                                                                    |
|                                                                                                    |                                                                                                    |
|                                                                                                    |                                                                                                    |
|                                                                                                    |                                                                                                    |
| STRUCTURE CONTRACTOR AND AND AND AND ADDRESS AND ADDRESS AND ADDRESS AND ADDRESS AND ADDRESS AND ADDRESS AND AD | A state in the second state and second states and                                                                                                    |
|                                                                                                    |                                                                                                    |
|                                                                                                    | - And and annune the lander because the second                                                                                                    |
|                                                                                                    |                                                                                                    |

## 13 Click "Withdraw"

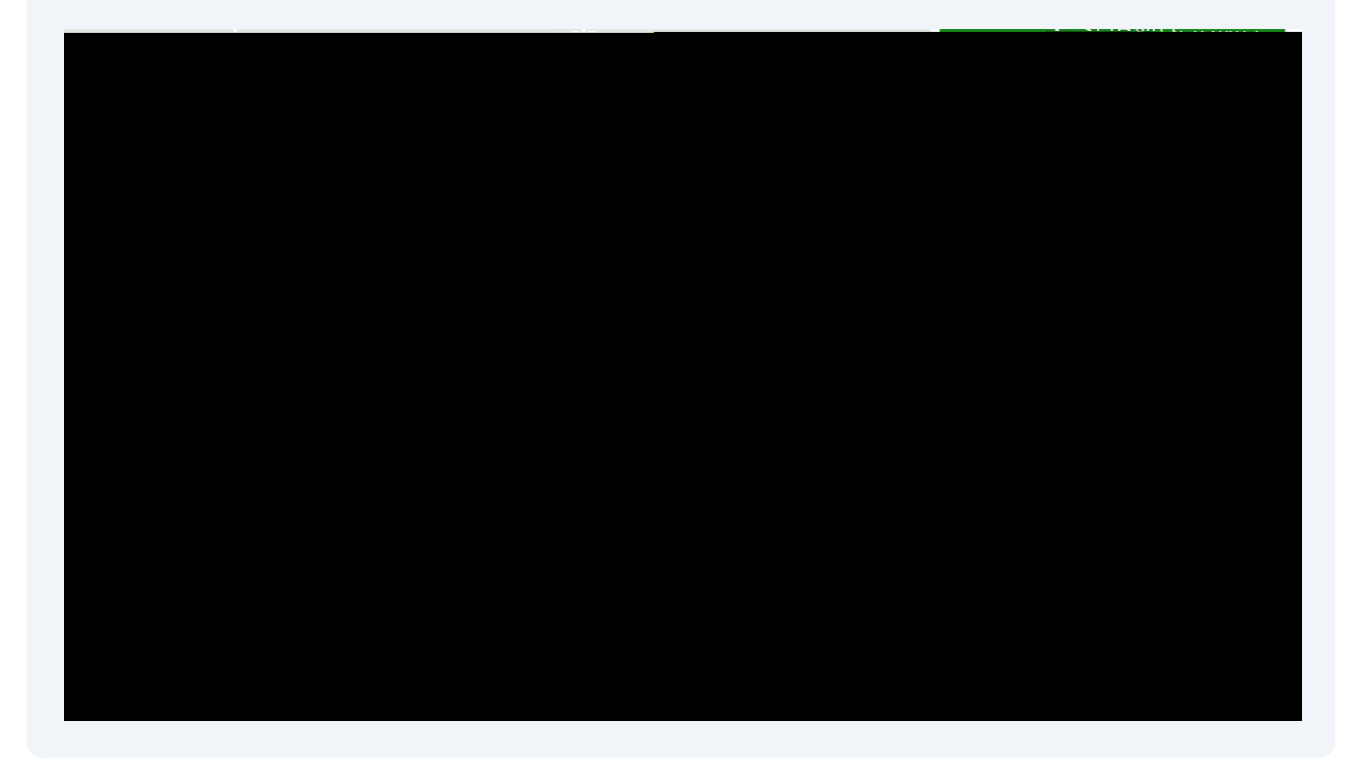

## 14 Click UIF SFE "Withdraw" CVUUPO

| <br>in the second second second second second second second second second second second second second second second |  | <br>ana tanàna 2008 a. 2008 a. 1 Taona mandri |
|----------------------------------------------------------------------------------------------------|--|-----------------------------------------------|
|                                                                                                    |  |                                               |
|                                                                                                    |  |                                               |
|                                                                                                    |  |                                               |
|                                                                                                    |  |                                               |
|                                                                                                    |  |                                               |
|                                                                                                    |  |                                               |
|                                                                                                    |  |                                               |
|                                                                                                    |  |                                               |
|                                                                                                    |  |                                               |
|                                                                                                    |  |                                               |
|                                                                                                    |  |                                               |

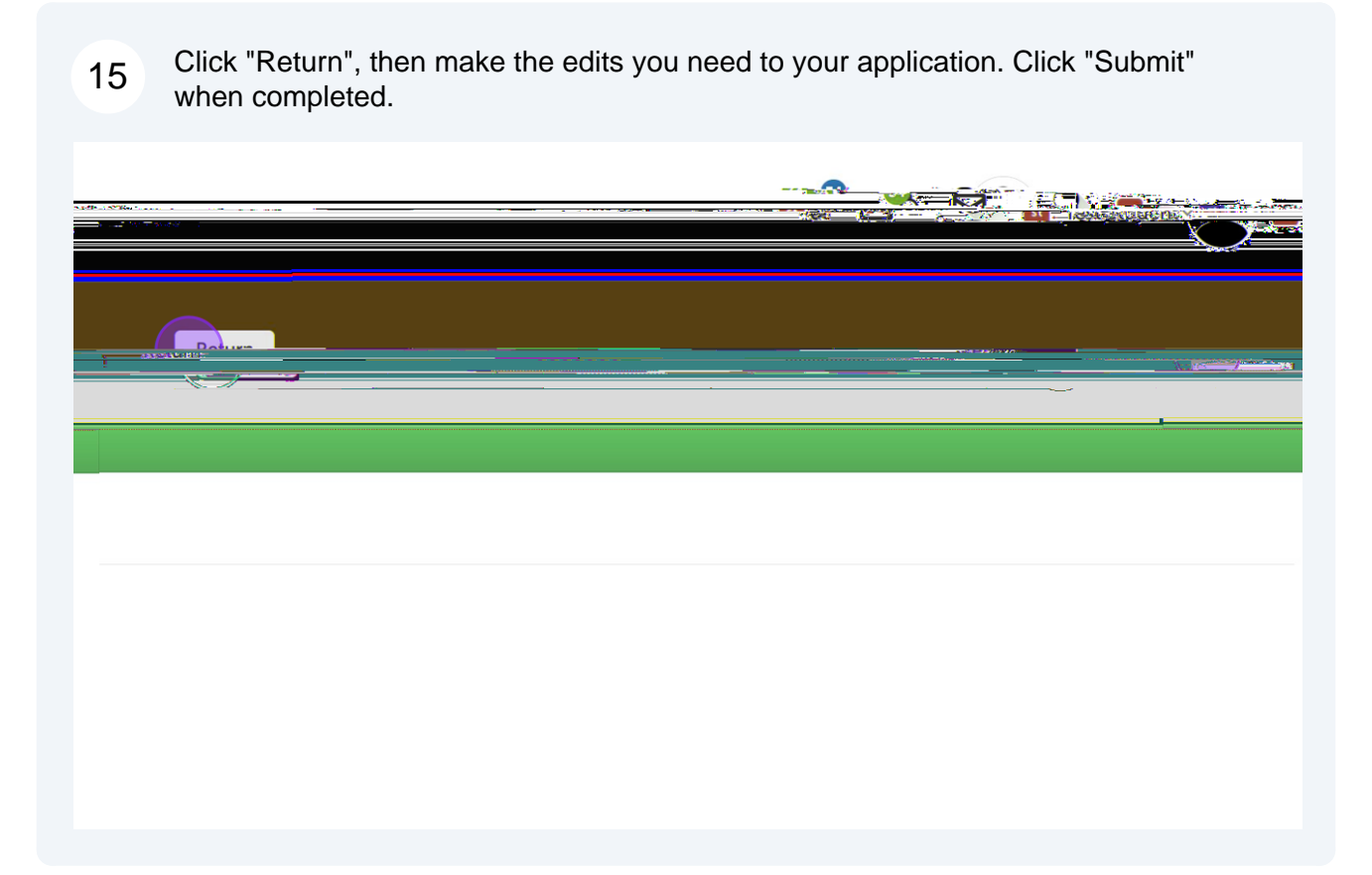